1) Google the following:

|                | Google                                                                                                    |      |             |        |              |      |   |  |
|----------------|----------------------------------------------------------------------------------------------------|------|-------------|--------|--------------|------|---|--|
|                | verify                                                                                                    | java |             |        |              |      | Ŷ |  |
|                |                                                                                                    |      | Google Sear | ch l'r | n Feeling Lu | ucky |   |  |
| 2) Click here: | All                                                                                                    | News | Shopping    | Books  | Videos       | More |   |  |
|                | About 82,900,000 results (0.31 seconds) Verify Java Version https://www.java.com/verify/ No information is available for this page. Learn why |      |             |        |              |      |   |  |

3) If you see the following then go to INTERNET EXPLORER for rest of the JAVA UPDATE because Java was **NOT** made for CHROME. It was intended for being used with INTERNET EXPLORER.

| ava                                           | Download Help                                                                                                    |  |  |  |  |  |
|-----------------------------------------------|----------------------------------------------------------------------------------------------------|--|--|--|--|--|
| s<br><u>er Versions</u><br><u>ies</u><br>Java | Verify Java Version                                                                                                    |  |  |  |  |  |
|                                               | The Chrome browser does not support NPAPI plug-ins and therefore will not run all Java content. Switch to a different browser (Internet Explorer or Safari on Mac) to run the Java plug-in. <u>More info</u> |  |  |  |  |  |
| oads                                          |                                                                                                    |  |  |  |  |  |

- 4) Are you in INTERNET EXPLORER now then start over:
  - 4a) GOOGLE
  - 4b) Verify java
  - 4c) Verify Java version
- 5) Click here:

# Verify Java and Find Out-of-Date Versions

Check to ensure that you have the recommended version of Java installed on your Windows computer and identify any versions that are out of date and should be uninstalled.

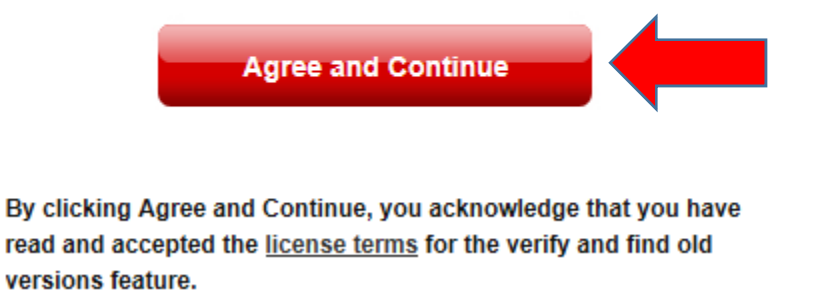

6) Click and wait, Let it run because a lot of different path can happen next. Here, we will only provide instructions for a simple install.

7) Click here:

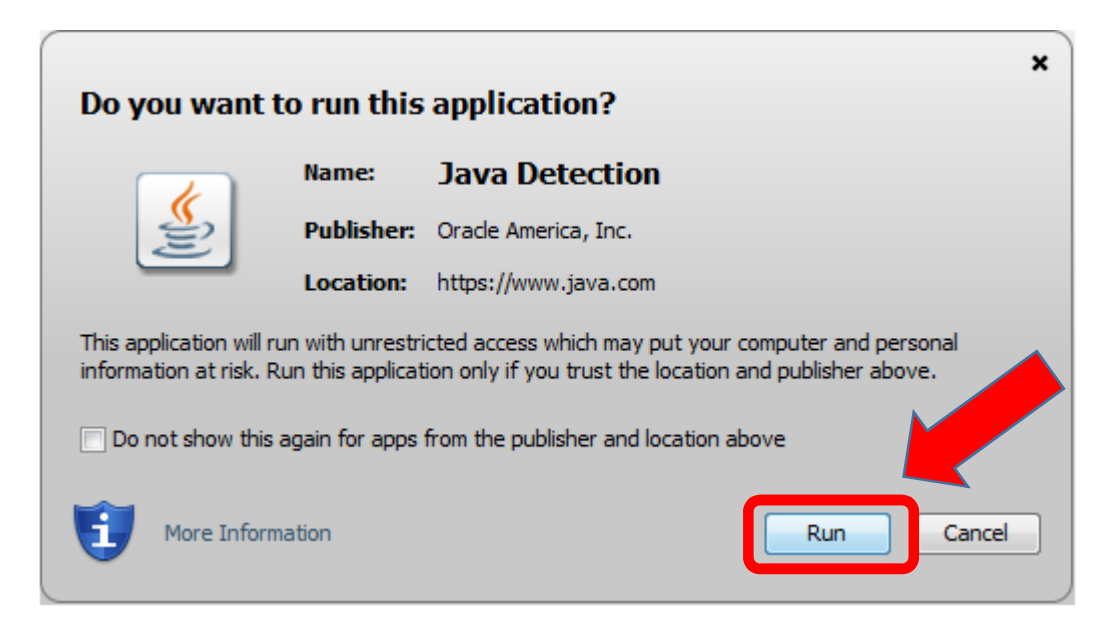

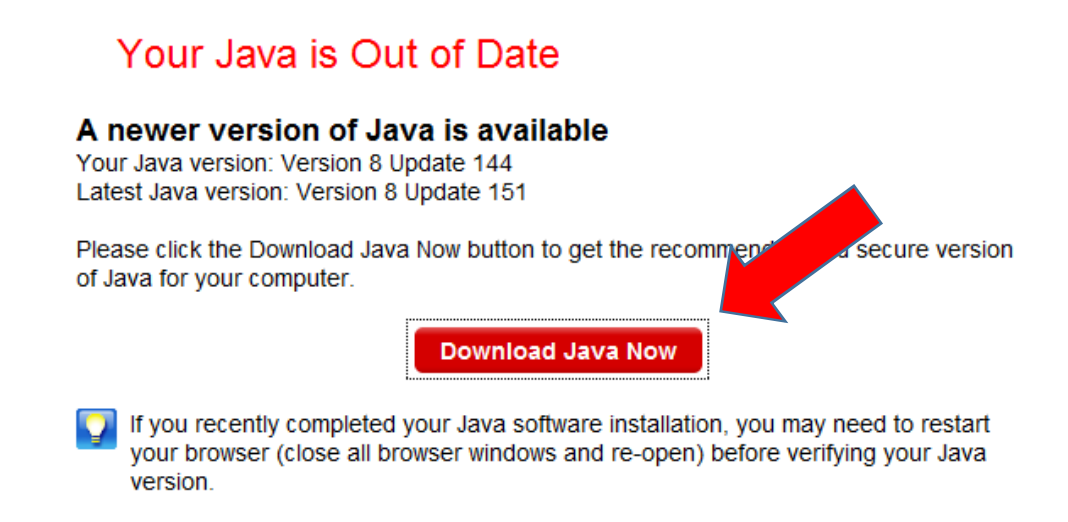

9) Agree and Start downloading the new version of Java

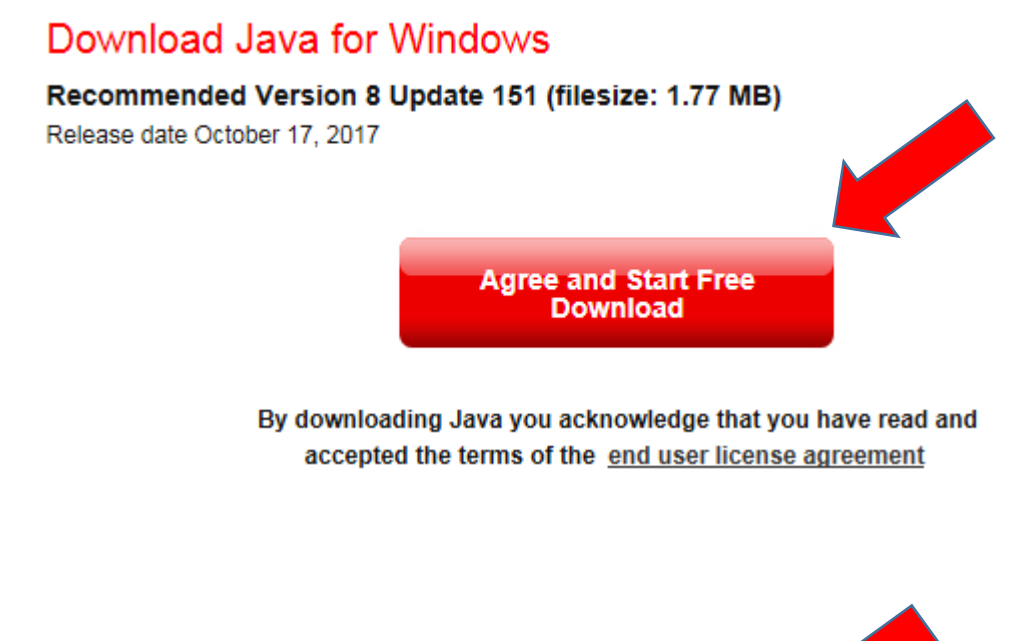

10) At the bottom of your screen, click RUN to get things started.

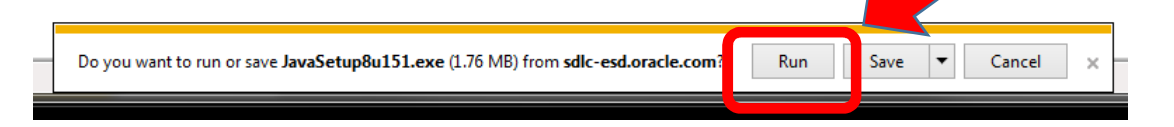

11) Click <u>YES</u> to the screen that pops up.

### 12) Click here:

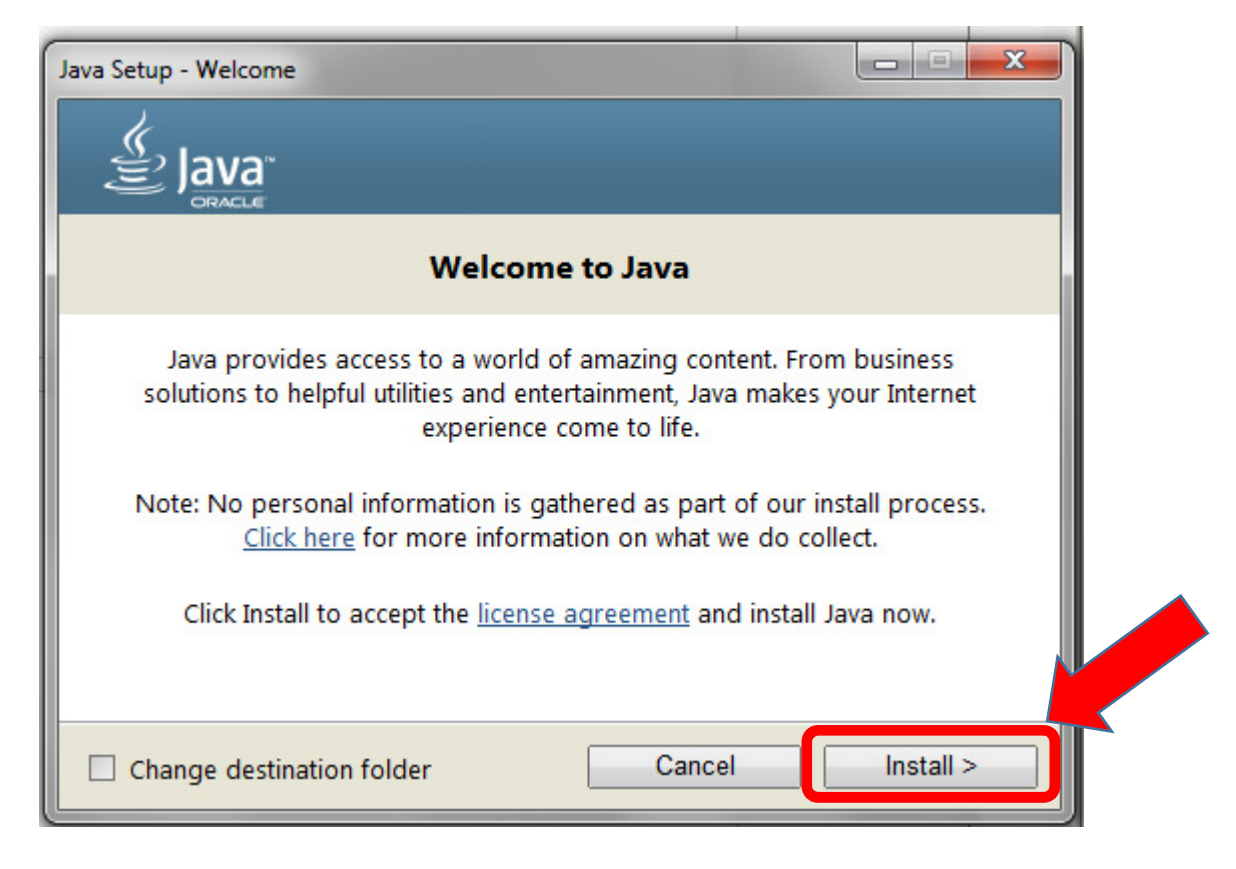

13) Let it run. Your computer is installing the NEW version of Java now. This could take a little while.

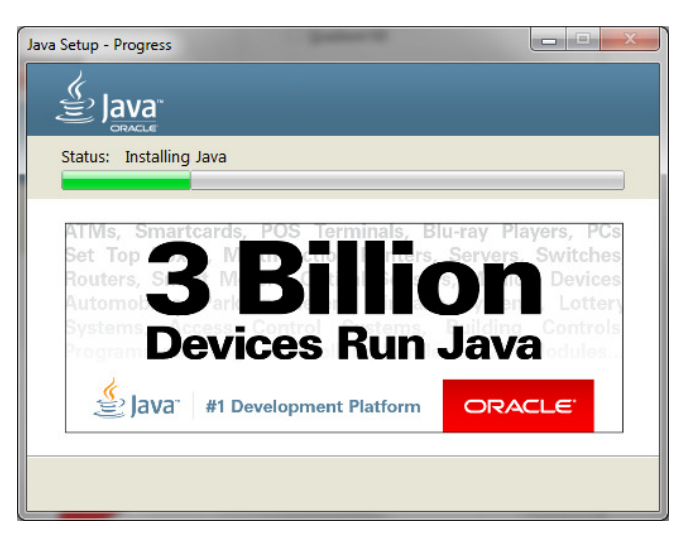

14) Now, the out-of-date version is detected and will be uninstalled. Click here:

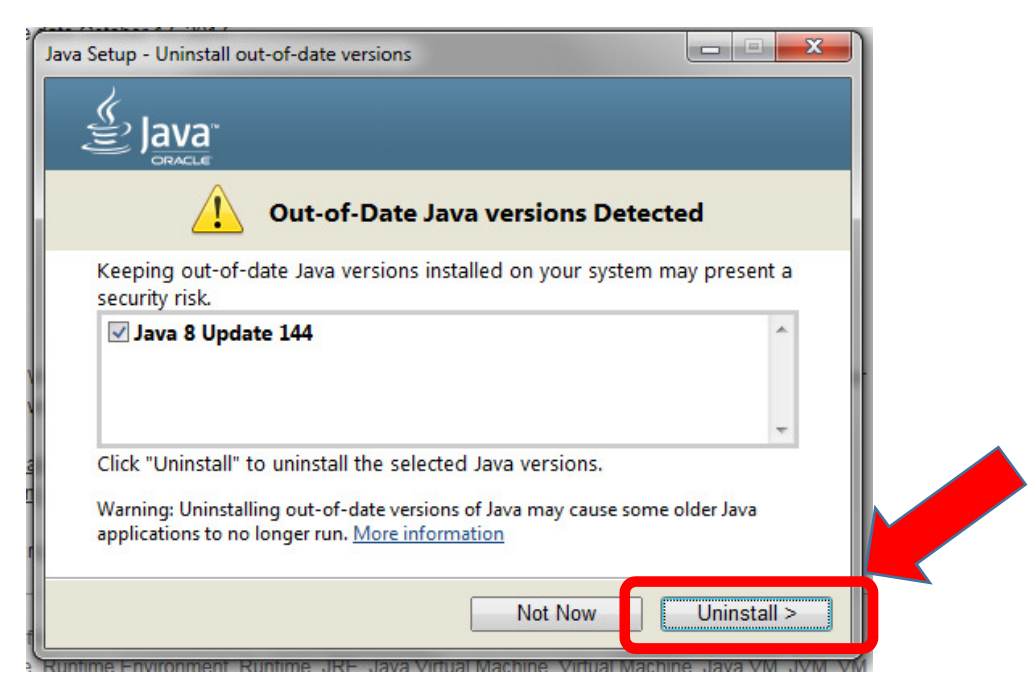

### 15) Let it run again:

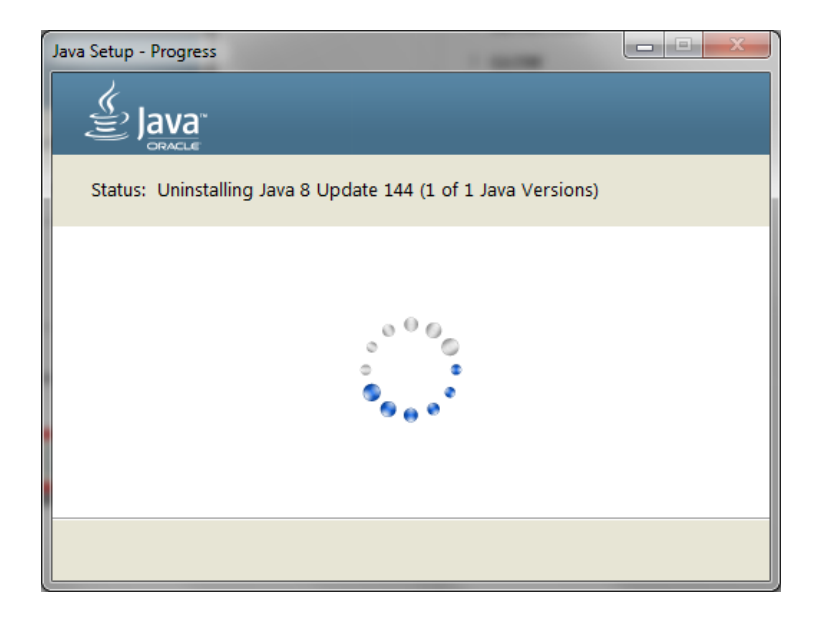

16) GOOD NEWS! The old version has been removed. Click here:

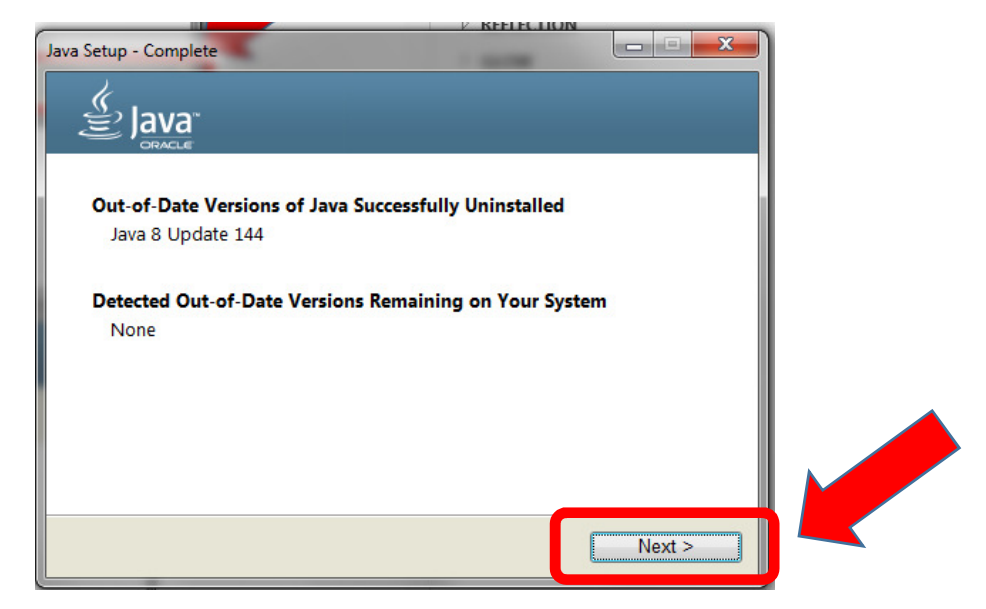

17) Click here to Restore Java Security Prompts

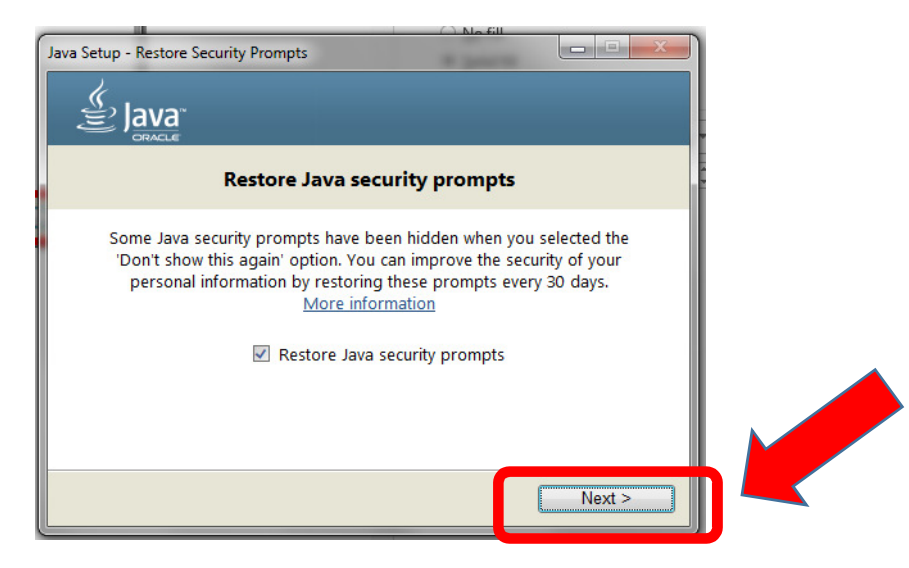

#### 18) SUCCESS!!! Click CLOSE:

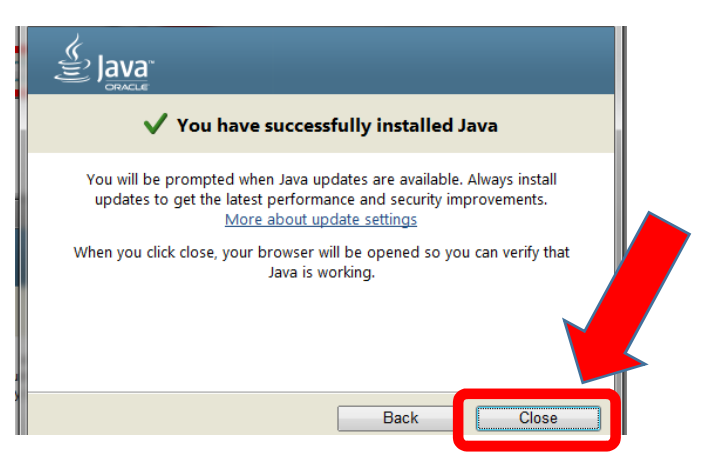

#### 19) It AUTOMATICALLY goes back to Verifying JAVA Version so Click here:

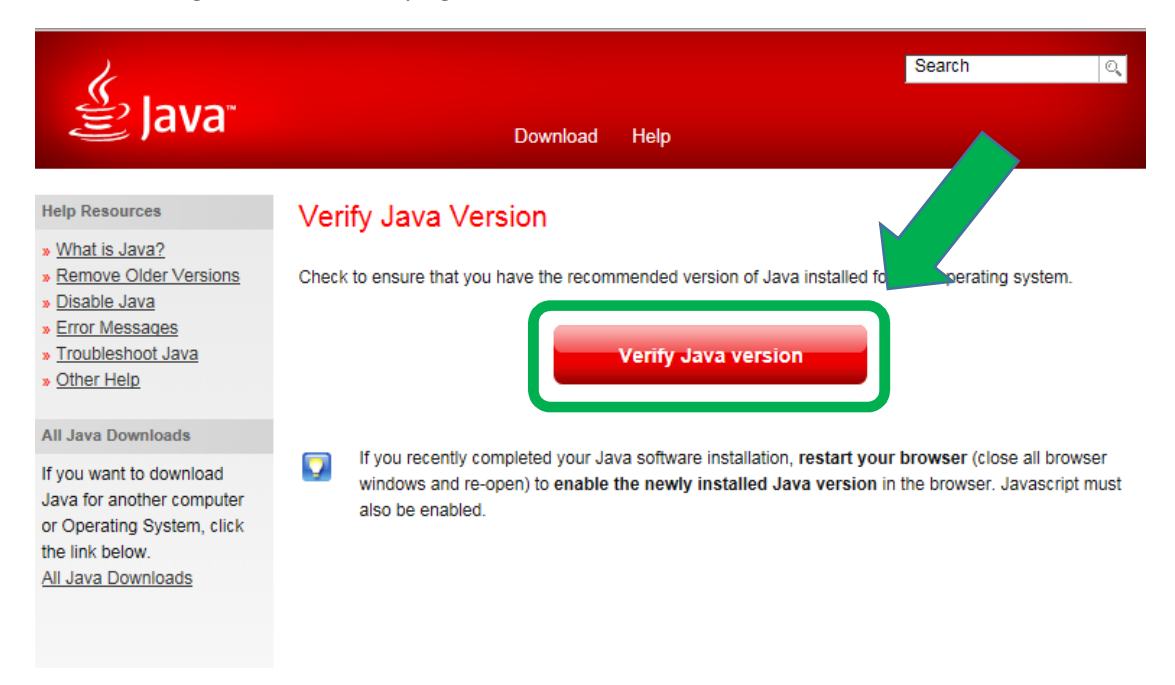

20) Let it run, Let it "Verify"

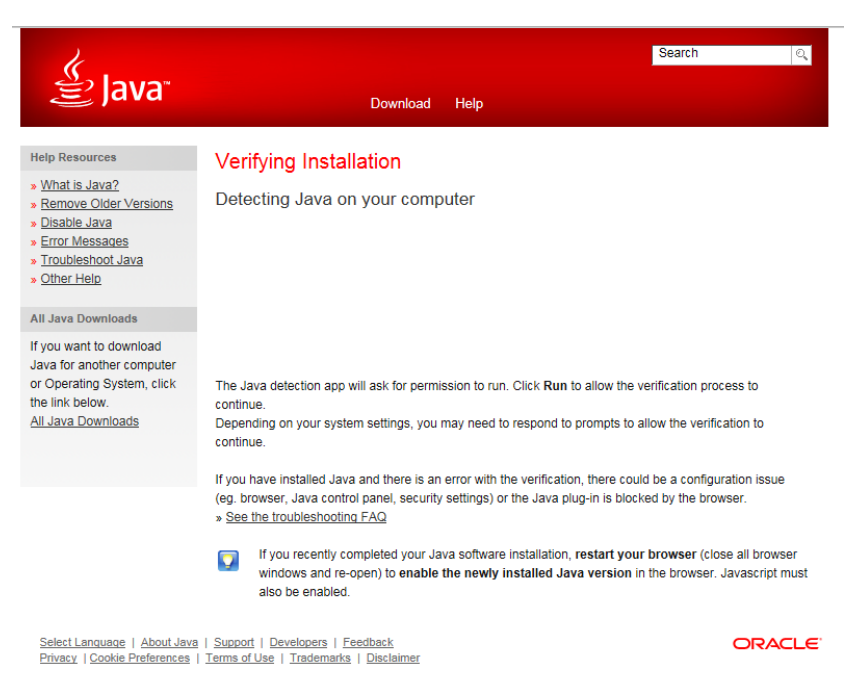

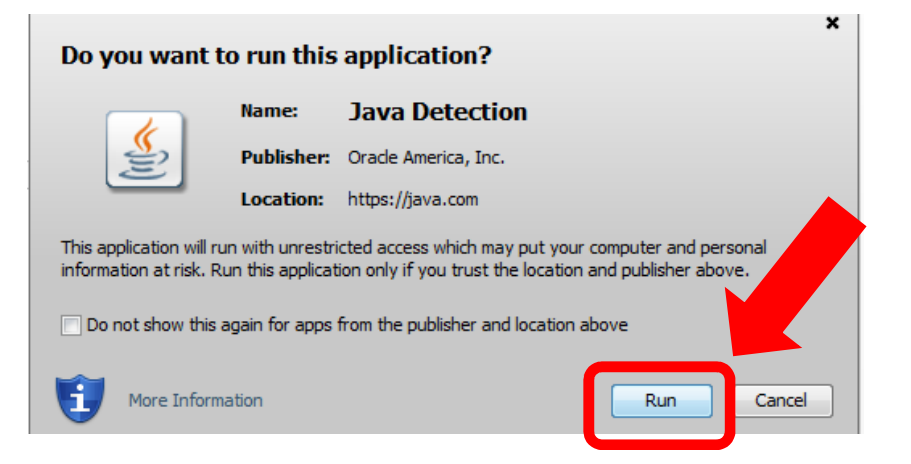

## 22) CONGRATULATIONS !!!

| ے۔<br>اava ا                                                                                                 | Download He                                                                          |  |  |  |
|----------------------------------------------------------------------------------------------------|--------------------------------------------------------------------------------------|--|--|--|
| Help Resources                                                                                               | Verified Java Version                                                                |  |  |  |
| » <u>What is Java?</u><br>» <u>Remove Older Versions</u><br>» <u>Disable Java</u><br>» <u>Error Messages</u> | Congratulations!<br>You have the recommend ed Java installed (Version 8 Update 151). |  |  |  |

NOW, Your Cell Fusion should run better!

Enjoy!!!